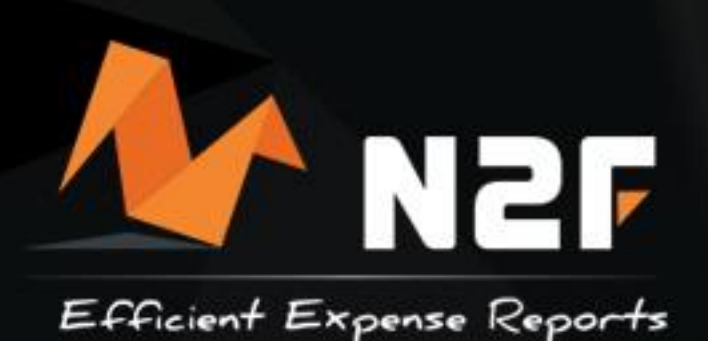

# Guide simplifié

# Pour déclarant de notes de frais

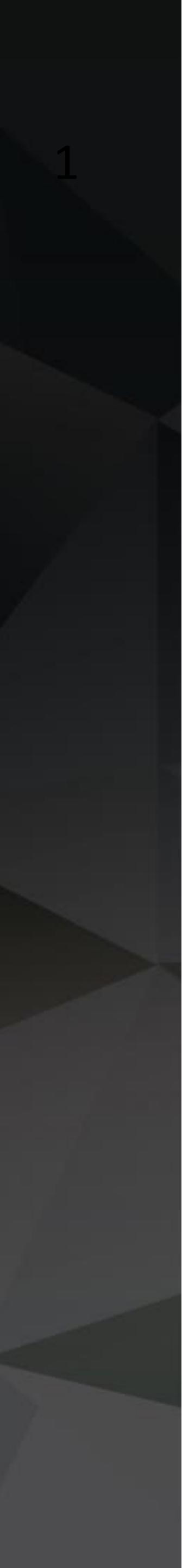

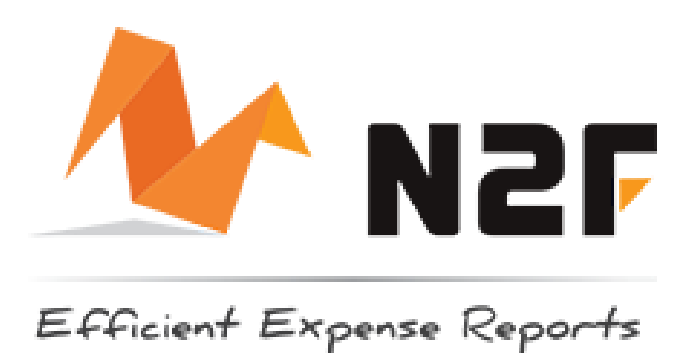

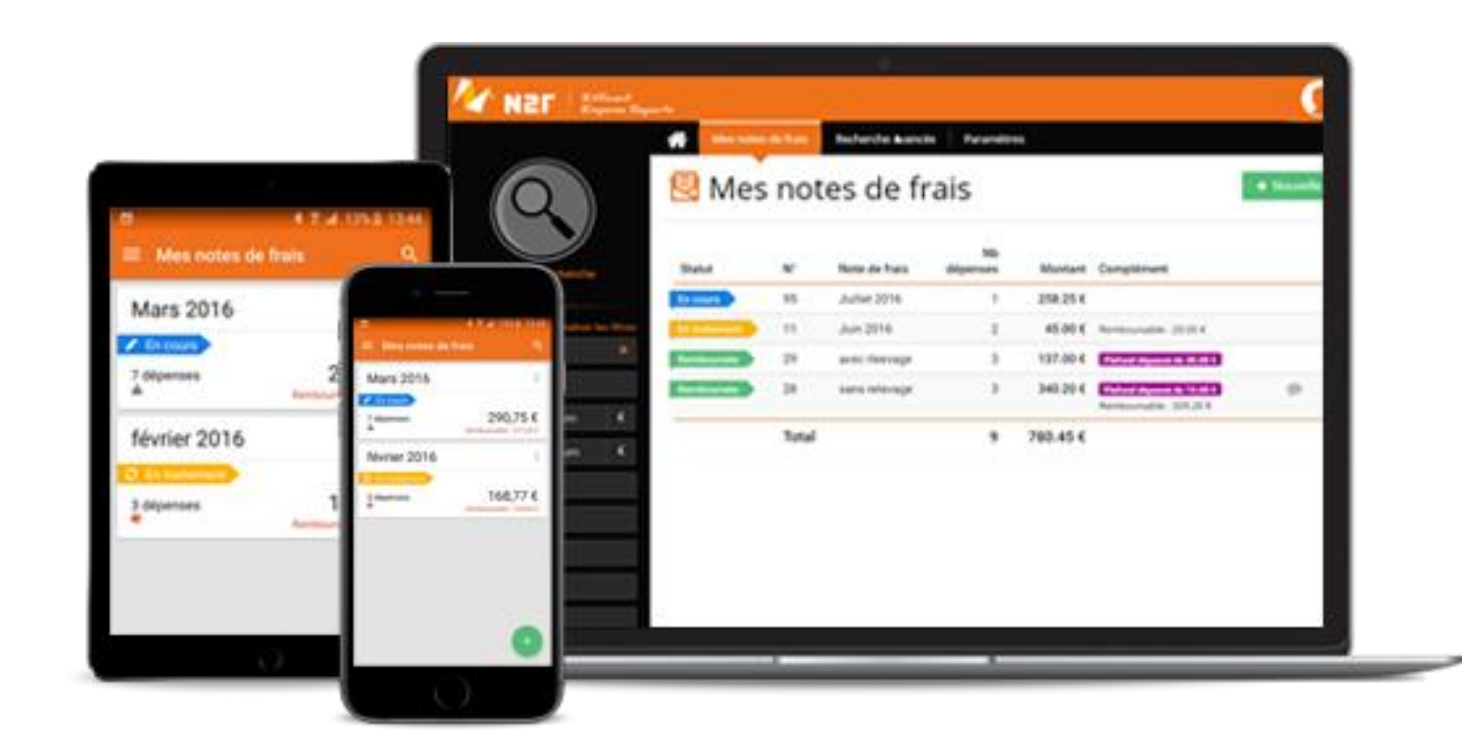

### **Qu'est ce que N2F ?**

N2F est une solution de gestion de notes de frais qui fonctionne sur le web et sur smartphone. principe est de saisir vos dépenses Le « sur le vif ». Dès que vous payez un restaurant, du carburant... Lancez N2F, votre dépense est saisie en moins de 10 secondes !

Astuce : Sur mobile, il n'est pas nécessaire "fermer complètement" l'application, de réduisez-la seulement, son prochain lancement sera bien plus rapide et elle ne consommera pas de batterie supplémentaire.

### Notion de note de frais

N2F permet de regrouper vos dépenses dans une "note de frais". Il ne faut pas créer une note de frais par dépense, mais une note par mois (ou autre selon consignes de votre entreprise). Chaque note a un libellé par défaut (exemple "Janvier 2019"). Ce libellé est modifiable (« Salon 123 »)

Astuce : La création d'une note sur votre mobile se fait à partir du 🕂 et l'ajout d'une dépense se fait avec le 👩 .

### **Avant propos**

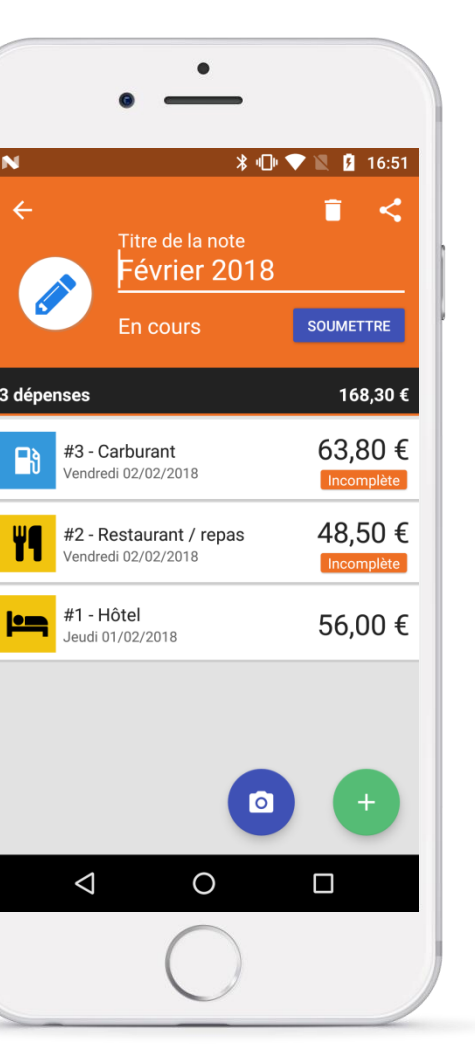

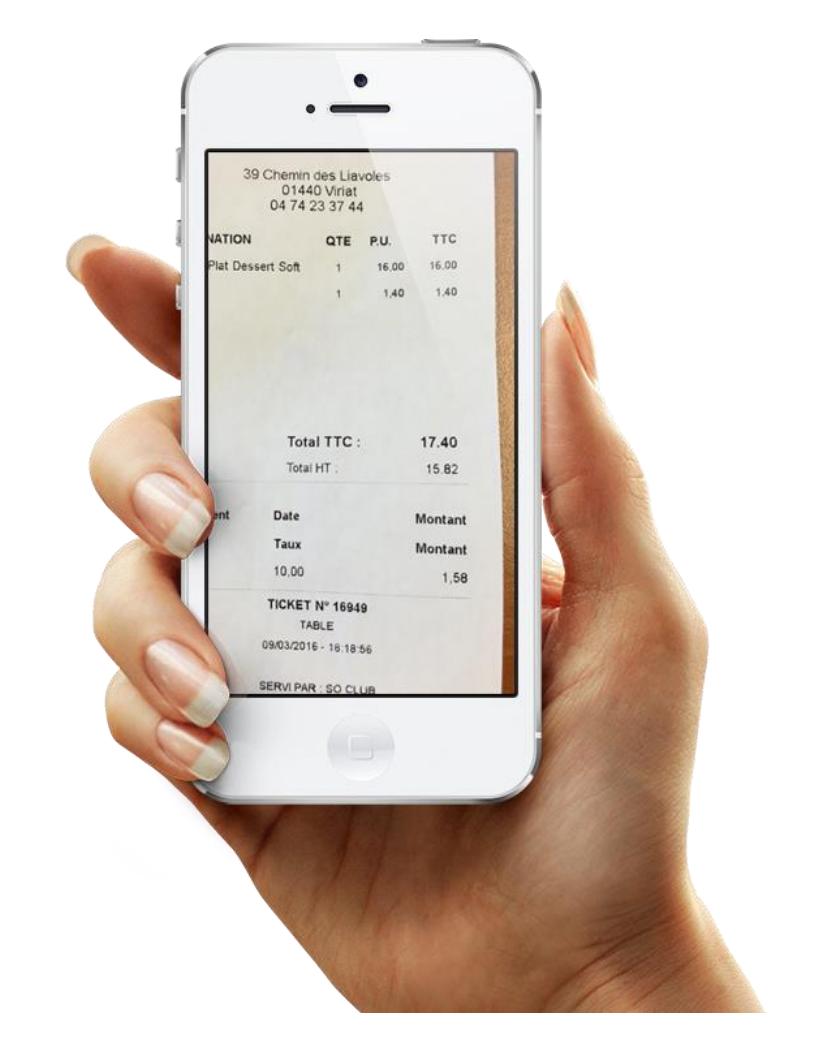

### **O3** Le "smart scan"

Le « smart scan » remplit automatiquement votre dépense (Date, montant, TVA) à partir de la photo. Les données extraites apparaissent en bleu. Même si elles sont souvent justes, il est important de les vérifier avant validation de la dépense.

(Si le smart scan se trompe vous pouvez corriger les données).

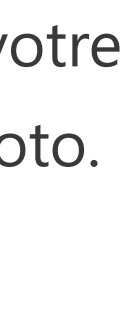

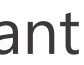

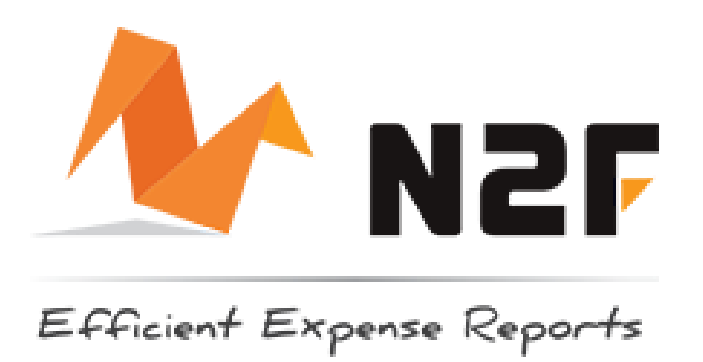

# Questions fréquentes

## Dois-je conserver mes justificatifs papiers ?

Si votre entreprise a souscrit à l'option archivage à valeur probante, la photo prise sur smartphone (ou le PDF importé sur le web) a une valeur légale. Vous n'êtes alors pas tenu de conserver le justificatif papier.

#### Il est primordial que la photo :

- ne contienne qu'un seul justificatif à la fois
- qu'elle soit nette et lisible

- qu'elle contienne la totalité du justificatif (pas que la zone TTC)

Il est possible d'avoir plusieurs justificatifs par dépense (plusieurs photos).

### J'ai une dépense de restaurant avec 2 taux de TVA, comment la saisir ?

Sur l'appli mobile ou sur le web, dans votre dépense, cliquez sur la zone TVA, puis choisissez l'option « Multi-taux ». Vous pouvez alors saisir plusieurs taux de TVA.

# **Comment éditer une note de frais papier ?**

Sur l'appli mobile ou sur le web, rentrez dans votre note de frais, puis cliquez en haut à droite sur l'icône d'export PDF **S** 

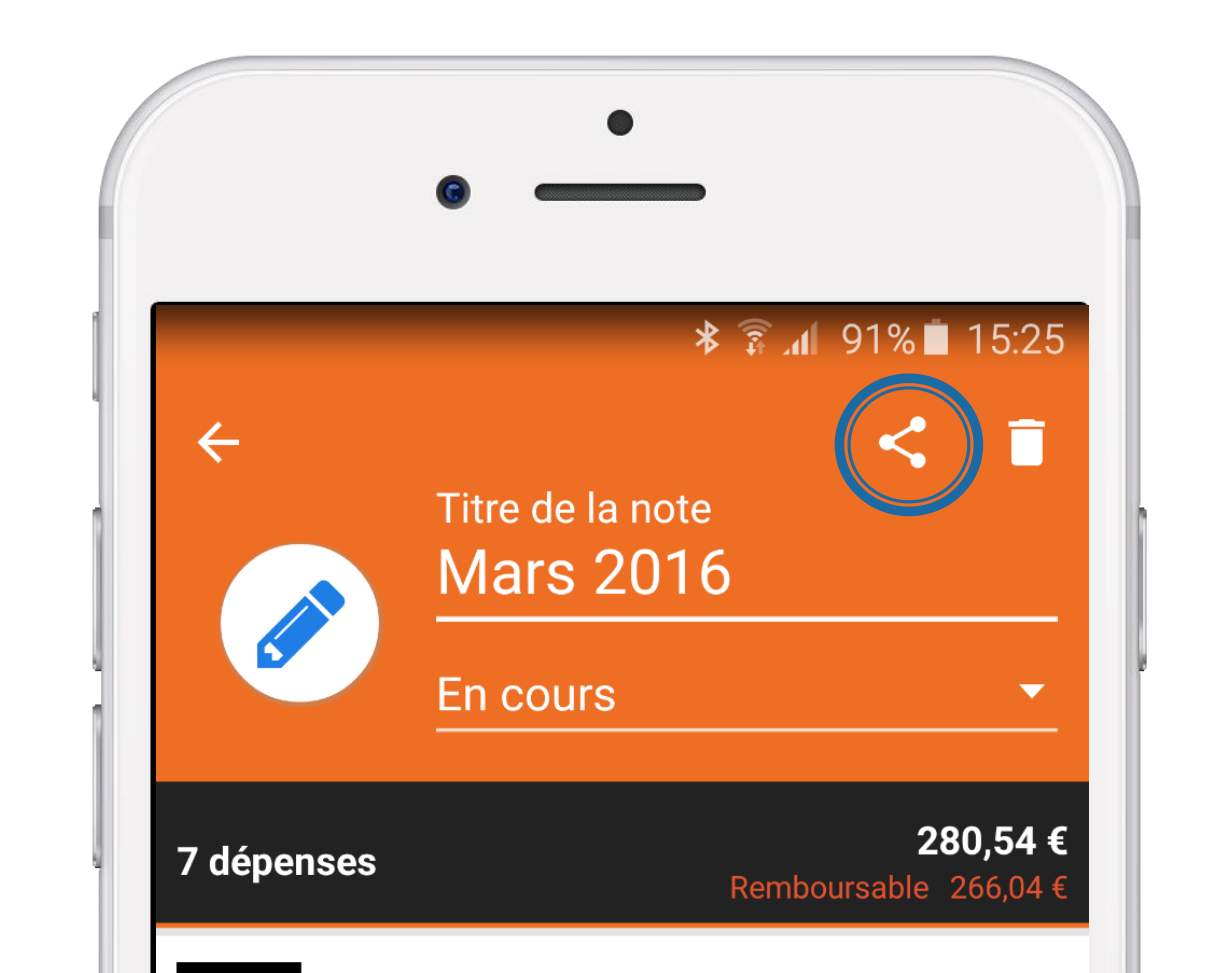

### **Comment demander le remboursement de ma note ?**

Ni votre manager ni le service comptable n'ont accès à votre note tant que vous ne l'avez pas soumise.

Quand votre note est complète, il vous suffit de cliquer sur « Soumettre » pour démarrer son traitement.

**Astuce :** Suivez l'avancement du traitement de votre note grâce à son « statut ».

## Le traitement d'une note n'avance pas, comment suivre son avancement ?

En vous connectant sur <u>www.n2f.com</u> puis dans mes notes de frais, cliquez sur la note en question, puis en haut à gauche sur « Circuit de validation ».

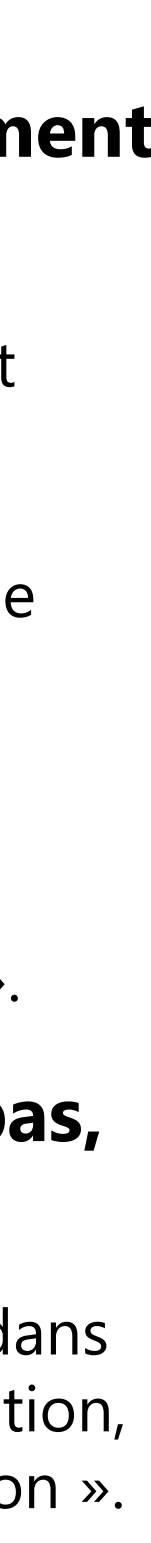

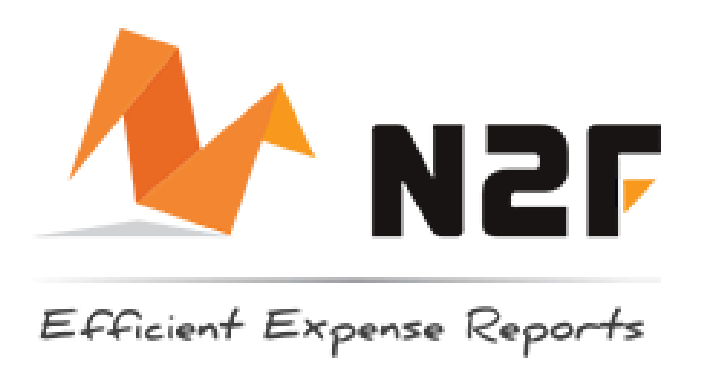

# **Questions techniques fréquentes**

#### **Comment installer N2F sur smartphone** ou tablette (Android / IOS) ?

• Solution 1 : depuis votre mobile, allez dans l'Appstore (IOS) ou le Playstore (Android), puis recherchez « N2F ».

Attention, en cas de résultats multiples, téléchargez l'application avec ce logo :

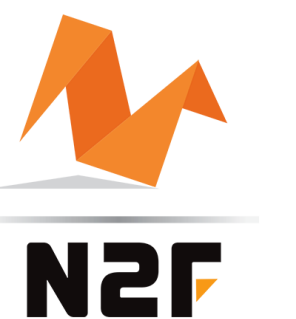

Solution 2 : Allez sur www.n2f.com puis cliquez sur :

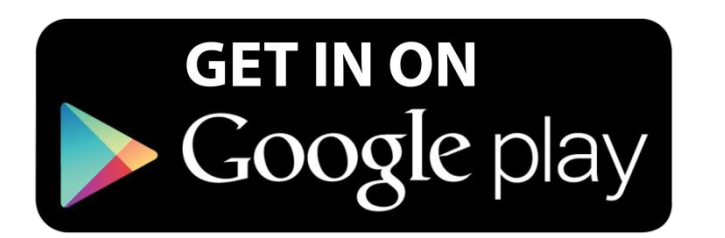

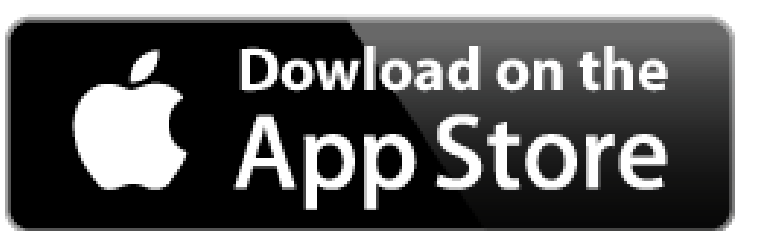

#### J'ai perdu mon mot de passe, **comment faire ?**

Allez sur <u>www.n2f.com</u> puis cliquez sur « connexion », puis sur « Mot de passe oublié ».

#### **Comment me connecter à mon compte** web?

Pour accéder à votre compte web : <u>www.n2f.com</u> puis « Connexion » en haut à droite.

#### J'ai plusieurs smartphones / tablettes, **comment installer N2F sur tous ?**

Vous pouvez installer N2F sur autant de périphériques que vous voulez, la synchronisation est multi appareils.

#### **Comment mes données sont synchronisées** entre le web et mon smartphone ?

Dès que vous réalisez une saisie sur votre mobile, elle est automatiquement synchronisée avec votre compte web.

**Astuce :** Vous pouvez également déclencher manuellement la synchronisation en faisant glisser votre doigt du haut vers le bas.